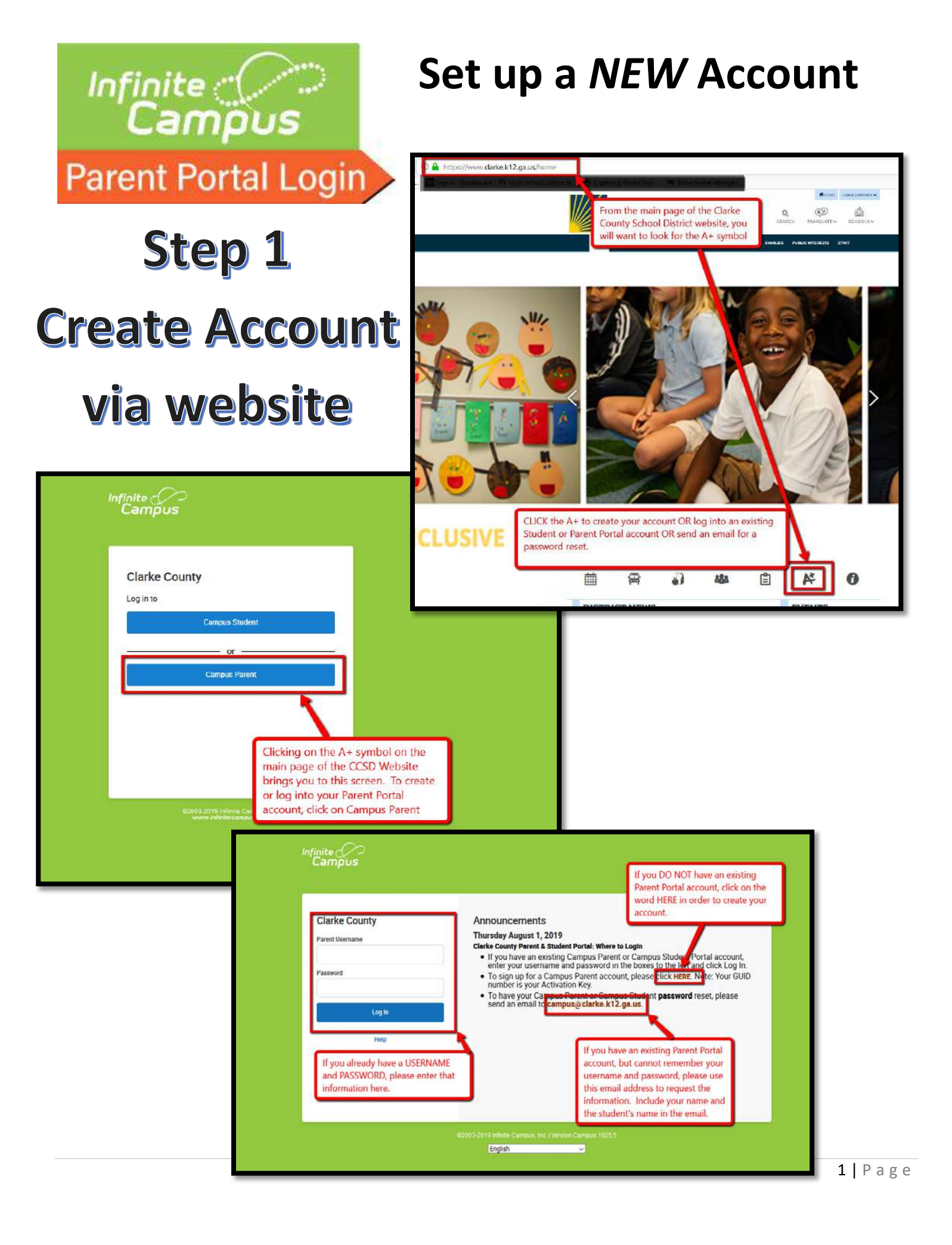

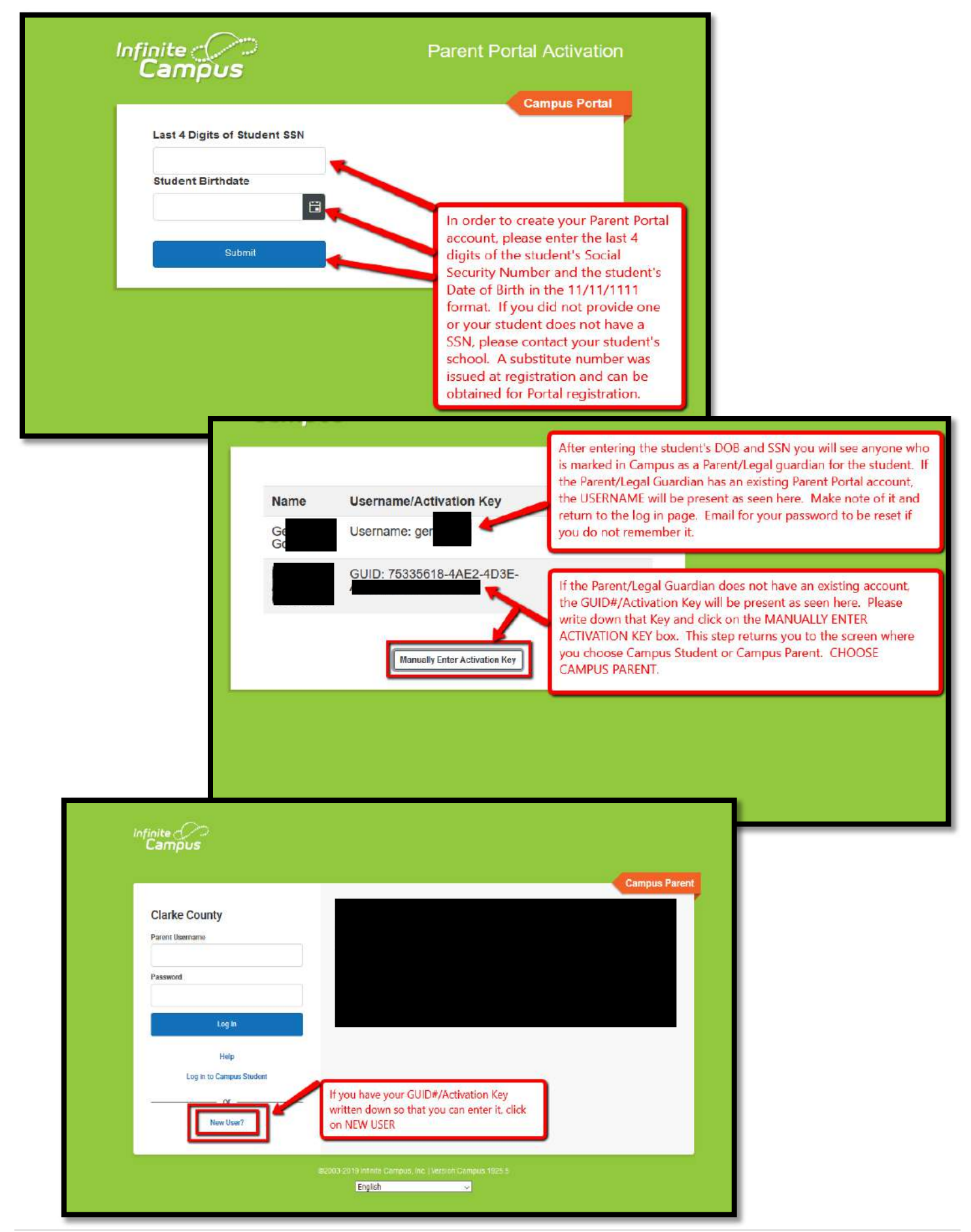

| New User?                                                                               |                                                                            |
|-----------------------------------------------------------------------------------------|----------------------------------------------------------------------------|
| Activate your Campus Parent account by entering the activation to you by your district. | Copy your GUID#/Activation Key into this field, including any dashes.      |
| If you do not have an activation key, please contact your district<br>one.              | to obtain If you have entered the Key correctly you will be auided through |
| Activation Key *                                                                        | the steps of creating your account after you click SUBMIT.                 |
| Submit                                                                                  |                                                                            |
| Back to Login                                                                           | Please make note of the USERNAI<br>and PASSWORD that you choose            |

You will be prompted to create a username & password.

## Upon logging in, you will see your student's information in a screen similar to this:

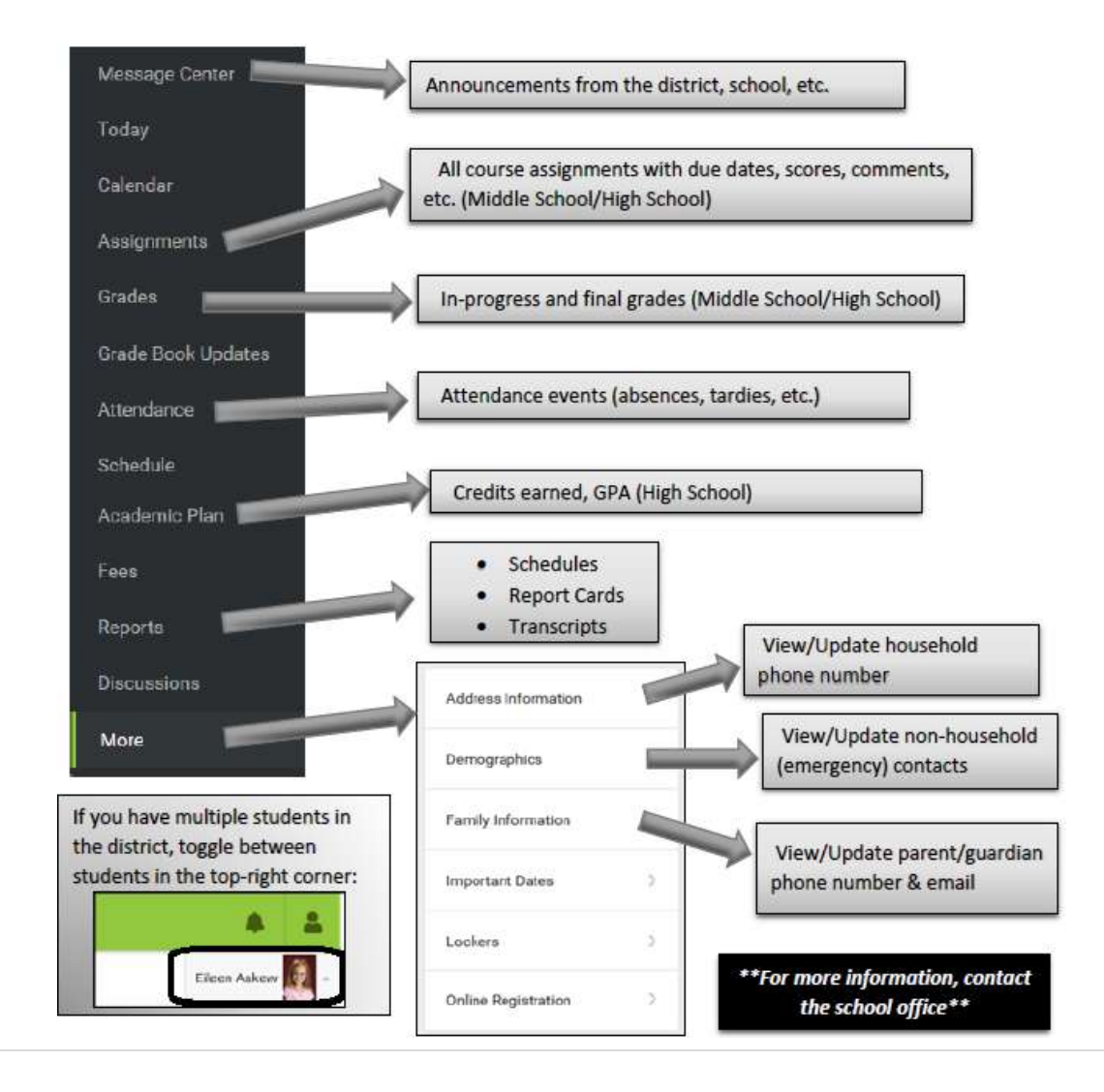

## Step 2

## **Download App in your Mobil**

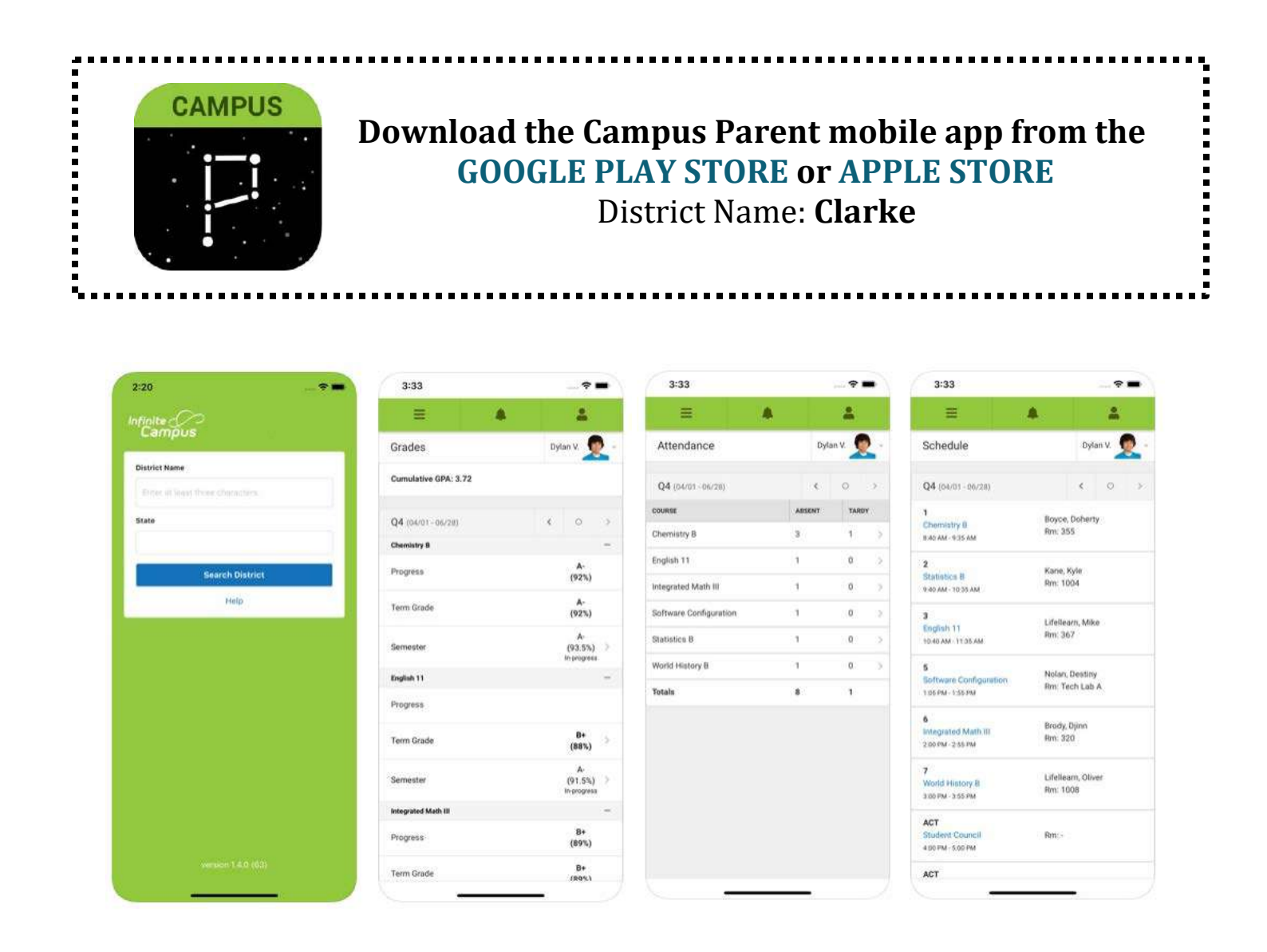

BAM! You now have Parent Portal set up on your cell phone ©